## Comment anonymiser un document Microsoft Word?

Étape 1 : Cliquer sur « Fichier ».

|   | E E     | nregistrement aut | tomatique 🗸 🔵                                                                  | Comment ar                                                                                                    | nonymisé un document                                                                                                    | Microsoft Word  ଛ <sup>ବ</sup> | • Enregistré 🗸  |             |
|---|---------|-------------------|--------------------------------------------------------------------------------|----------------------------------------------------------------------------------------------------|----------------------------------------------------------------------------------------------------|--------------------------------|-----------------|-------------|
| 1 | ichier  | Accueil Inser     | rtion Dessin Co                                                                | nception Mise                                                                                                    | en page Références                                                                                                    | Publipostage F                 | Révision Affic  | hage        |
|   | り・<br>ひ |                   | Calibri Light<br><b>G</b> $I \leq \cdot$ ab<br><b>A</b> $\sim \swarrow \sim A$ | $ \begin{array}{c c} & & \\ & & \\ \hline & & \\ & X_2 & X^2 & A_{\odot} \\ \hline & & Aa \checkmark & A^{\sim} & A^{\sim} \end{array} $ | Image: second second secon | Termination Styles             | dition Dicter   | Ni<br>confi |
| L | Annuler | Presse-papiers    | Police                                                                         | ٦                                                                                                    | Paragraphe                                                                                                    | لاً Styles ا                   | Voix            | Con         |
| - |         |                   |                                                                                | · · · · · · · · · · · 2                                                                                                    |                                                                                                    | 6 7                            | . 8 . 1 . 9 . 1 | • 10 • 1    |
| - |         |                   |                                                                                |                                                                                                    |                                                                                                    |                                |                 |             |
|   |         |                   |                                                                                |                                                                                                    |                                                                                                    |                                |                 |             |
| - |         |                   |                                                                                |                                                                                                    |                                                                                                    |                                |                 |             |
|   |         |                   |                                                                                |                                                                                                    |                                                                                                    |                                |                 |             |

Étape 2 : Cliquer sur « Informations ».

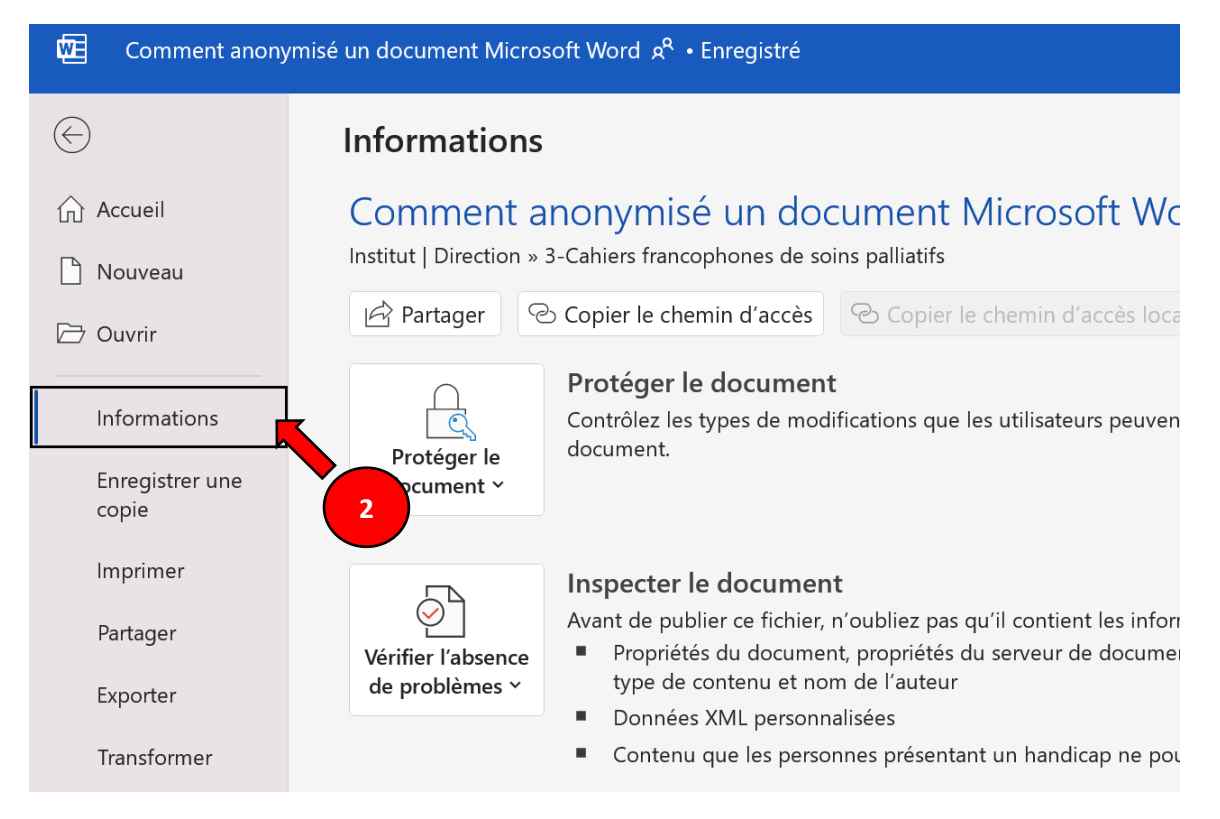

## Étape 3 : Cliquer sur « Vérifier l'absence de problèmes ». Étape 4 : Cliquer sur « Inspecter le document ».

|                 | Protéger le document                                                                                                    |  |  |  |  |
|-----------------|----------------------------------------------------------------------------------------------------|--|--|--|--|
| Informations    | Contrölez les types de modifications que les utilisateurs peuven document.                                                                  |  |  |  |  |
| Enregistrer une | document ~                                                                                                    |  |  |  |  |
| соріе           |                                                                                                    |  |  |  |  |
| Imprimer        | Inspecter le document                                                                                                    |  |  |  |  |
| Partager        | Vérifier l'absence<br>Vérifier l'absence                                                                                                    |  |  |  |  |
| Exporter        | de problèmes > e contenu et nom de l'auteur                                                                                                 |  |  |  |  |
| Transformer     | Inspecter le document<br>Vérifier la présence d'informations privées ou de<br>propriétés masquées dans le document.                         |  |  |  |  |
| Fermer          | Vérifier l'accessibilité<br>Rechercher les informations qui risquent d'être difficiles<br>à lire pour les personnes présentant un handicap. |  |  |  |  |
|                 |                                                                                                    |  |  |  |  |
|                 | Vérifier la <u>c</u> ompatibilité                                                                                                    |  |  |  |  |
|                 | Rechercher les fonctionnalités non prises en charge<br>dans les versions antérieures de Word.                                               |  |  |  |  |
|                 | Gérer le document x                                                                                                    |  |  |  |  |

Étape 5 : Sélectionner <u>seulement</u> « Propriétés du document et informations personnelles ». Étape 6 : Cliquer sur « Inspecter ».

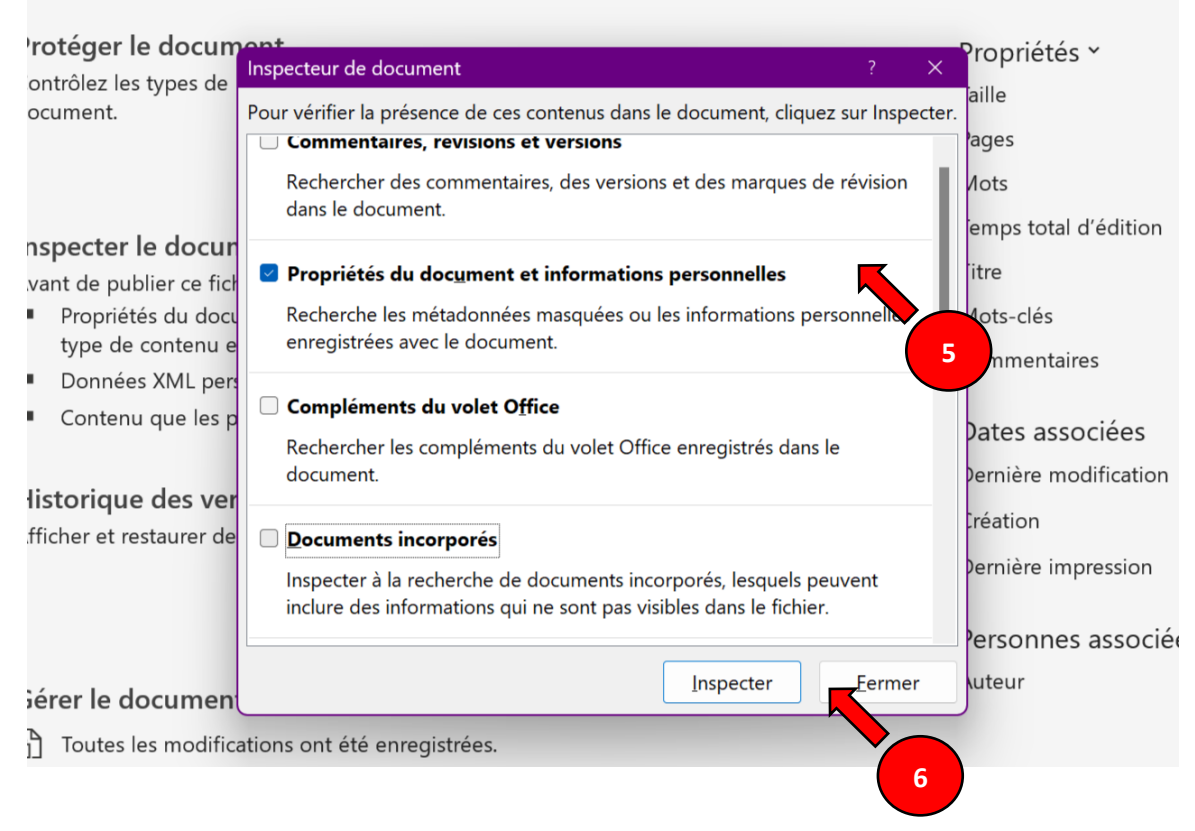

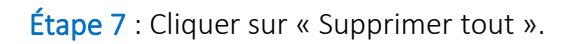

| Protéger le docum                                                                                                    | Inspecteur de document ?                                                                                                    | × Propriétés *                                                                                  |
|----------------------------------------------------------------------------------------------------|----------------------------------------------------------------------------------------------------|-------------------------------------------------------------------------------------------------|
| ontrolez les types de<br>locument.                                                                                               | Revoir les résultats de l'inspection.                                                                                                    | aille                                                                                           |
| nspecter le docur<br>vant de publier ce fich<br>Propriétés du docu<br>type de contenu e<br>Données XML pers<br>Contenu que les p | Propriétés du document et informations<br>personnelles<br>Les informations suivantes sur le document ont été<br>trouvées :<br>* Propriétés du document<br>* Auteur<br>* Propriétés du document du serveur<br>* Informations sur le type de contenu | ages<br>out<br>iemprotal d'édition<br>itre<br>7<br>Aots-clés<br>Commentaires<br>Dates associées |
| listorique des ver                                                                                                    |                                                                                                    | Pernière modification                                                                           |
| lfficher et restaurer de                                                                                                    |                                                                                                    | )ernière impression                                                                             |
|                                                                                                    | Personnes associé                                                                                                    |                                                                                                 |
| Gérer le document                                                                                                    | <u>R</u> éinspecter <u>F</u> erm                                                                                                    | er                                                                                              |
| Toutes les modific                                                                                                    | ations ont été enregistrées.                                                                                                    |                                                                                                 |

## Étape 8 : Cliquer sur « Fermer ».

| Protéger le docum                                                                             | Inspecteur de document ? X                                                                                                    | Propriétés Y            |
|-----------------------------------------------------------------------------------------------|----------------------------------------------------------------------------------------------------|-------------------------|
| locument.                                                                                     | Revoir les résultats de l'inspection.                                                                                                    |                         |
|                                                                                               | Propriétés du document et informations personnelles<br>Les propriétés du document et les informations personnelles ont été<br>supprimées. | Dates associées         |
| <ul> <li>Avant de publier ce fich</li> <li>Propriétés du docu<br/>type de contenue</li> </ul> |                                                                                                    | Personnes associé       |
| <ul> <li>Données XML per</li> </ul>                                                           |                                                                                                    | Documents associ        |
| <ul> <li>Contenu que les p</li> </ul>                                                         |                                                                                                    | fficher toutes les proj |
| listorique des ver                                                                            |                                                                                                    |                         |
| \fficher et restaurer de                                                                      |                                                                                                    |                         |
|                                                                                               | A Remarque : certaines modifications ne peuvent pas être annulées.                                                                        |                         |
| Gérer le documen                                                                              | <u>R</u> éinspecter <u>Eermer</u>                                                                                                    |                         |
| ے Toutes les modific                                                                          | ations ont été enregistrées.                                                                                                    |                         |

Étape 9 : Enregistrer les modifications.

Étape 10 : Fermer le document.

Étape 11 : Ouvrir le document.

auons.

nt. otre manuscrit est maintenant anonymisé!

Votre document est maintenant anonymisé!